# PKI COMPONENT HELP DOCUMENT FOR CONCOR ICD-TKD

### Contents

| Prerequisite                             | . 2 |
|------------------------------------------|-----|
| Steps to install Java                    | . 2 |
| Steps to install the PKI Component setup | . 3 |
| Steps to uninstall                       | . 5 |
| Web Browser Settings                     | 6   |

# **Appletless PKI Component Help Document**

#### Prerequisite

- Java 1.8 32 bit or above( jre-8u171-windows-i586.exe)
- Local system admin rights
  - Note: do not run as "run as administrator".

#### Steps to install Java 1.8 32 bit.

- To download java go to link <u>http://www.oracle.com/technetwork/es/java/javase/downloads/jre8-downloads-2133155.html?printOnly=1</u>
- Accept license Agreement and Download jre-8u171-windows-i586.exe

#### Java SE Runtime Environment 8u171

You must accept the Oracle Binary Code License Agreement for Java SE to download this software.

| Contraction Contraction Contraction | se Agreement | Decline License Agreement        |
|-------------------------------------|--------------|----------------------------------|
| Product / File Description          | File Size    | Download                         |
| Linux x86                           | 64.47 MB     | jre-8u171-linux-i586.rpm         |
| Linux x86                           | 80.38 MB     | jre-8u171-linux-i586.tar.gz      |
| Linux x64                           | 61.43 MB     | jre-8u171-linux-x64.rpm          |
| Linux x64                           | 77.41 MB     | jre-8u171-linux-x64.tar.gz       |
| Mac OS X x64                        | 74.58 MB     | jre-8u171-macosx-x64.dmg         |
| Mac OS X x64                        | 66.21 MB     | jre-8u171-macosx-x64.tar.gz      |
| Solaris SPARC 64-bit                | 52.13 MB     | jre-8u171-solaris-sparcv9.tar.gz |
| Solaris x64                         | 50.03 MB     | jre-8u171-solaris-x64.tar.gz     |
| Windows x86 Online                  | 1.79 MB      | jre-8u171-windows-i586-iftw.exe  |
| Windows x86 Offline                 | 61.66 MB     | jre-8u171-windows-i586.exe       |
| Windows x86                         | 64.84 MB     | jre-8u171-windows-i586.tar.gz    |
| Windows x64                         | 68.5 MB      | jre-8u171-windows-x64.exe        |
| Windows x64                         | 68.92 MB     | jre-8u171-windows-x64.tar.gz     |
|                                     |              | _                                |

### Java SE Runtime Environment 8u172

You must accept the Oracle Binary Code License Agreement for Java SE to download this software.

#### Accept License Agreement Decline License Agreement

| Product / File Description | File Size | Download                         |
|----------------------------|-----------|----------------------------------|
| Linux x86                  | 64.49 MB  | jre-8u172-linux-i586.rpm         |
| Linux x86                  | 80.4 MB   | jre-8u172-linux-i586.tar.gz      |
| Linux x64                  | 61.44 MB  | jre-8u172-linux-x64.rpm          |
| Linux x64                  | 77.42 MB  | jre-8u172-linux-x64.tar.gz       |
| Mac OS X x64               | 74.61 MB  | jre-8u172-macosx-x64.dmg         |
| Mac OS X x64               | 66.22 MB  | jre-8u172-macosx-x64.tar.gz      |
| Solaris SPARC 64-bit       | 52.29 MB  | jre-8u172-solaris-sparcv9.tar.gz |
| Solaris x64                | 50.04 MB  | jre-8u172-solaris-x64.tar.gz     |
| Windows x86 Online         | 1.79 MB   | jre-8u172-windows-i586-iftw.exe  |
| Windows x86 Offline        | 61.68 MB  | ire-8u172-windows-i586.exe       |
| Windows x86                | 64.85 MB  | jre-8u172-windows-i586.tar.gz    |
| Windows x64                | 68.54 MB  | ire-8u172-windows-x64.exe        |
| Windows x64                | 68.94 MB  | ➡ire-8u172-windows-x64.tar.gz    |

### Steps to install nCodePKIComponent setup.

# Download link for <u>nCodePKIComponent.zip</u>

• Click on nCodePKIComponent setup, popup will be shown as below.

| nCodePKIComponent 4.0 5 | etup                                                                                                    |
|-------------------------|----------------------------------------------------------------------------------------------------|
|                         | Welcome to nCodePKIComponent<br>4.0 Setup<br>Setup will guide you through the installation of<br>nCodePKIComponent 4.0.<br>It is recommended that you close all other applications<br>before starting Setup. This will make it possible to update<br>relevant system files without having to reboot your<br>computer.<br>Click Next to continue. |
|                         | Next > Cancel                                                                                                    |

| License Agreement                                                                                                    |                                                                                                    |
|----------------------------------------------------------------------------------------------------|----------------------------------------------------------------------------------------------------|
| Please review the license terms be                                                                                                    | efore installing nCodePKIComponent 4.0.                                                                                                    |
| Press Page Down to see the rest o                                                                                                    | of the agreement.                                                                                                    |
| Your use of this software is subje<br>which you acquired this software<br>software is subject to your volum<br>have not validly acquired a license<br>GNEC Ltd.). | ect to the terms and conditions of the license agreement by<br>. If you are a volume license customer, use of this<br>he license agreement. You may not use this software if you<br>e for the software from nCode Solutions (A Division of |
|                                                                                                    |                                                                                                    |
| If you accept the terms of the agr<br>agreement to install nCodePKICon                                                                                            | reement, click I Agree to continue. You must accept the<br>nponent 4.0.                                                                                                    |

# **Appletless PKI Component Help Document**

• Click on finish.

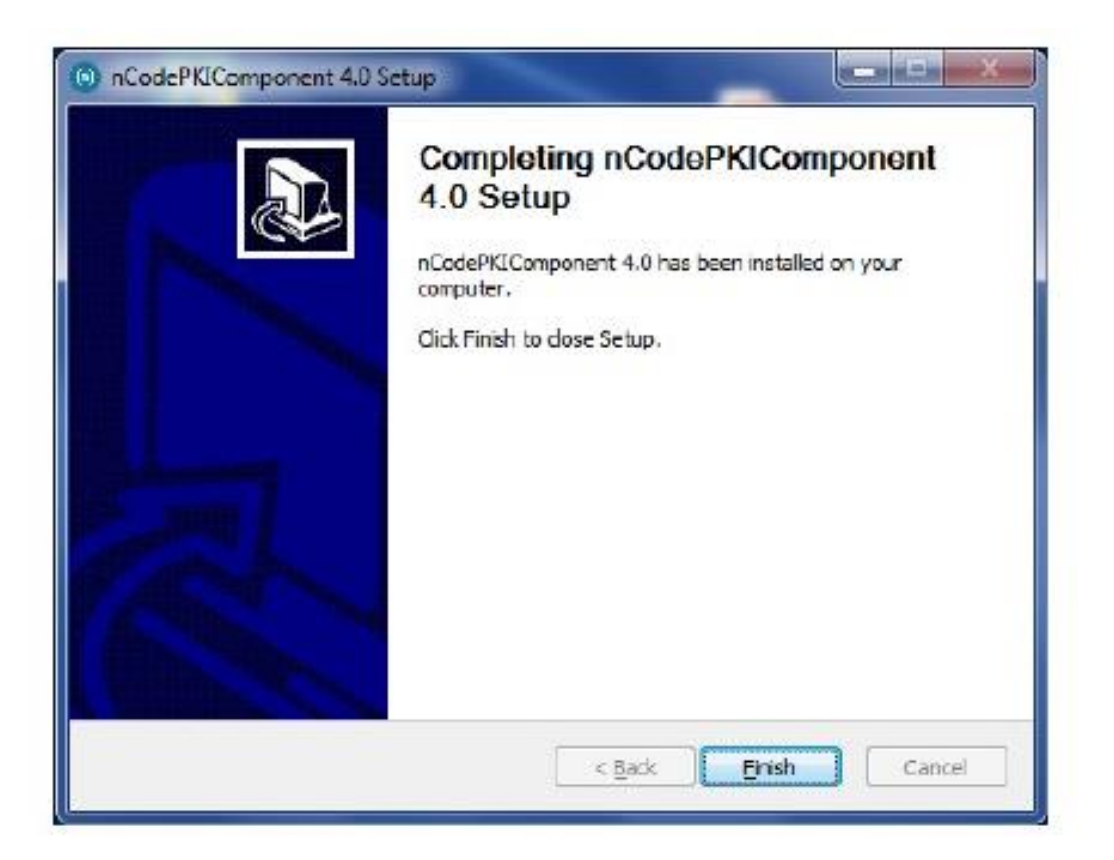

After you click the finish button Applet-less pki component will run automatically and you will get icon in the system try

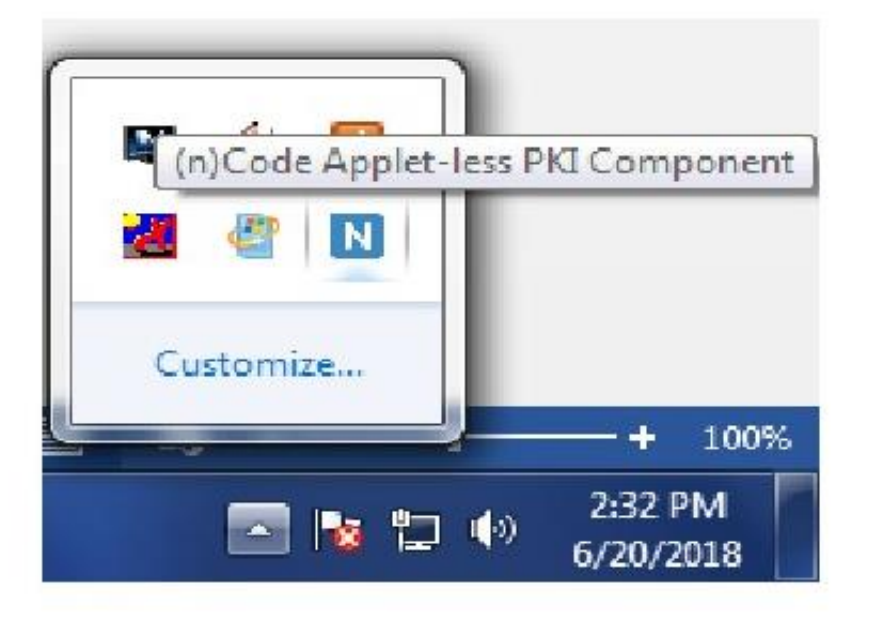

### Steps to uninstall / re-install

- Go to control panel >> add / remove program >> search for nCodePKIComponent V4.0
- Right click on nCodePKIComponent V4.0 and
- Select uninstall / change which will open a wizard
- Follow wizard to uninstall **nCodePKIComponent V4.0**
- Right click on **Remove\_OLD\_Settings.bat** (which you have already downloaded with installer) and **run as administrator** to remove configuration if any remaining.
- Install nCodePKIComponent V4.0 using setup to use it once again

#### Web Browser setting

#### Firefox

Go to URL https://localhost:13591 and add security exception to allow connections.

 If connection error still comes, Go to URL about:config and set value for security.mixed\_content.block\_active\_content to false and

security.mixed\_content.block\_display\_content to true.

| about:config                                   | × +               |          |         |       |          |     | ×  |
|------------------------------------------------|-------------------|----------|---------|-------|----------|-----|----|
| ← → C ŵ                                        | Sirefox about:con | nfig     |         |       | ✿ Search | \ ⊡ | ≡  |
| Sea <u>r</u> ch: $\bigcirc$ security.mixed_con | tent.bloc         |          |         |       |          |     | ×  |
| Preference Name                                |                   | ▲ Status | Туре    | Value |          |     | C. |
| security.mixed_content.block_act               | ive_content       | modified | boolean | false |          |     |    |
| security.mixed_content.block_dis               | play_content      | modified | boolean | true  |          |     |    |
| security.mixed_content.block_object            | ct_subrequest     | default  | boolean | false |          |     |    |

#### Chrome -

Go to URL **chrome://flags/#allow-insecure-localhost** and click on **Enable** and restart Chrome to allow connections.

| Chrome;                     | //flags/#allow-ins ×                                                                                                    |           | θ      | -    |   | × |
|-----------------------------|----------------------------------------------------------------------------------------------------|-----------|--------|------|---|---|
| $\leftrightarrow \ \ni \ C$ | Schrome   chrome://flags/#allow-insecure-localhost                                                                                                    |           |        |      | ☆ | : |
|                             | Q Search flags                                                                                                    | Reset all | to def | ault |   | • |
| •                           | Allow invalid certificates for resources loaded from localhost.<br>Allows requests to localhost over HTTPS even when an invalid certificate is presented. –<br>Mac, Windows, Linux, Chrome OS, Android<br>#allow-insecure-localhost | Enable    | d      | •    |   |   |

#### IE 10 and above –

Go to URL https://localhost:13591 and add certificate to **Trusted Root Certification Authorities** if certificate error comes.

| ⇐    | Ð    | 🨂 htt | ps://www.c | cilweb.com/index.jsp?X                                                                                                    |                                | Q |
|------|------|-------|------------|----------------------------------------------------------------------------------------------------|--------------------------------|---|
| File | Edit | View  | Favorites  | Tools Help                                                                                                    |                                | _ |
|      |      |       |            | Delete browsing history<br>InPrivate Browsing<br>Turn on Tracking Protection<br>ActiveX Filtering<br>Fix connection problems<br>Reopen last browsing session<br>Add site to Apps | Ctrl+Shift+Del<br>Ctrl+Shift+P | 2 |
|      |      |       |            | View downloads<br>Pop-up Blocker<br>Windows Defender SmartScreen Filter<br>Manage media licenses<br>Manage add-ons                                                               | Ctrl+J<br>><br>>               |   |
|      |      |       |            | Compatibility View settings<br>Subscribe to this feed<br>Feed discovery                                                                                                    | >                              |   |
|      |      |       |            | Performance dashboard<br>F12 Developer Tools<br>Benort website problems                                                                                                    | Ctrl+Shift+U                   |   |

Go to Internet Options>Content tab>Certificates Then click Trusted Root Certification Authorities and click Import

| Internet Opt | ions                                                                                                    | ?                                                                                                    | ×                                                                                                    |                                                                                                    | ٩- ٩ |
|--------------|----------------------------------------------------------------------------------------------------|----------------------------------------------------------------------------------------------------|----------------------------------------------------------------------------------------------------|----------------------------------------------------------------------------------------------------|------|
| Certificate  | sUse certificates for encrypted                                                                                                    | connections and identificat                                                                                                    | ion.                                                                                                    |                                                                                                    |      |
| Cle          | ear SSL state Certifica                                                                                                    | ates Publishers                                                                                                    |                                                                                                    |                                                                                                    |      |
| AutoCom      | Certificates                                                                                                    |                                                                                                    |                                                                                                    |                                                                                                    | ×    |
|              | Intended purpose: <all></all>                                                                                                    | ,                                                                                                    |                                                                                                    |                                                                                                    | ~    |
| Feeds an     | Intermediate Certification Au                                                                                                    | uthorities Trusted Root Co                                                                                                    | ertification Aut                                                                                                    | horities Trusted Publ                                                                                                    | • •  |
| <b>1</b>     | Issued To                                                                                                    | Issued By                                                                                                    | Expiratio                                                                                                    | Friendly Name                                                                                                    | ^    |
|              | AddTrust External<br>Baltimore CyberTru<br>CCA India 2014<br>CCA India 2014<br>CCA India 2014<br>CCA India 2014<br>Cass 3 Public Prima<br>COMODO RSA Cert<br>Copyright (c) 1997<br>DigiCert Assured ID | AddTrust External CA<br>Baltimore CyberTrust<br>CCA India 2014<br>CCA India 2014<br>Certum Trusted Netw<br>Class 3 Public Primary<br>COMODO RSA Certific<br>Copyright (c) 1997 Mi<br>DigiCert Assured ID R | 30/05/2020<br>13/05/2025<br>05/03/2024<br>05/03/2024<br>31/12/2029<br>02/08/2028<br>19/01/2038<br>31/12/1999<br>10/11/2031 | The USERTrust<br>DigiCert Baltimor<br><none><br/>CCA India 2014<br/>Certum Trusted<br/>VeriSign Class 3<br/>COMODO SECU<br/>Microsoft Timest<br/>DigiCert<br/>Advan</none> | ✓    |
|              | Certificate intended purpose<br>Server Authentication, Clien<br>Stamping, Encrypting File Sy<br>user                                                                                                   | es<br>It Authentication, Secure Er<br>Istem, IP security tunnel te                                                                                                    | nail, Code Sign<br>rmination, IP s                                                                                         | ning, Time<br>ecurity View                                                                                                    |      |
|              |                                                                                                    |                                                                                                    |                                                                                                    | Clos                                                                                                    | e    |

# **Click Next**

| Internet | Options  |                                       |                                             |                                                         |                                               | ?                                  | ×                                    |                                                      |             |
|----------|----------|---------------------------------------|---------------------------------------------|---------------------------------------------------------|-----------------------------------------------|------------------------------------|--------------------------------------|------------------------------------------------------|-------------|
| General  | Security | Privacy                               | Content                                     | Connections                                             | Programs                                      | Advanc                             | ed                                   |                                                      |             |
| Certifi  | use cer  | tificates f                           | or encrypt                                  | ed connection:                                          | s and identif                                 | ication.                           | -                                    |                                                      |             |
| AutoC    | ÷ 🛃 (    | Certificat                            | e Import \                                  | Vizard                                                  |                                               |                                    |                                      |                                                      | ×           |
| Feeds    |          | Welco                                 | ome to                                      | the Certif                                              | ficate In                                     | nport                              | Wiza                                 | rd                                                   |             |
|          |          | This wizar<br>lists from              | d helps yo<br>your disk t                   | u copy certifica<br>o a certificate                     | ates, certific<br>store.                      | ate trust                          | t lists, ar                          | nd certificate rev                                   | vocation    |
|          |          | A certifica<br>and conta<br>connectio | ate, which i<br>iins informa<br>ns. A certi | s issued by a o<br>ation used to p<br>ficate store is t | ertification a<br>rotect data<br>the system a | authority<br>or to est<br>area whe | r, is a co<br>ablish se<br>re certif | nfirmation of yo<br>cure network<br>icates are kept. | ur identity |
|          |          | To contin                             | ue, dick Ne                                 | xt.                                                     |                                               |                                    |                                      |                                                      |             |
|          |          |                                       |                                             |                                                         |                                               |                                    |                                      | Next                                                 | Cancel      |

# Import File "Localhost.cer" which is available at Download.

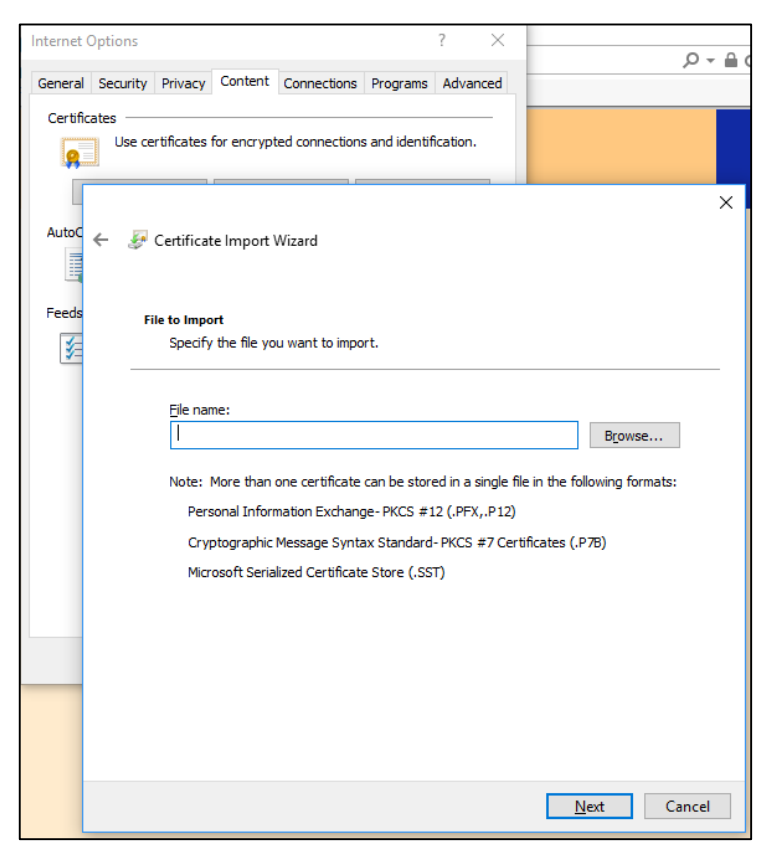

# Select "Localhost.cer" and Click Open and click next

| ← 🏼 🐉 Certi         | ificate Import Wizard                                                                                                    |                            | ×                | CONTAINER CORPORAT   | 10 × 🗋 | P                      |             |                  |   |
|---------------------|----------------------------------------------------------------------------------------------------|----------------------------|------------------|----------------------|--------|------------------------|-------------|------------------|---|
| File to I<br>Sp<br> | Import<br>ecify the file you want to import.<br>e name:                                                                                                    | Parmer                     | - ×              |                      |        |                        |             |                  |   |
| No                  | 🦉 Open                                                                                                    | D <u>r</u> owse            | ~                |                      |        |                        |             |                  | × |
|                     | ← → ~ ↑ □ > TI                                                                                                    | his PC > Downloads > Files |                  |                      | v ₽    | Search Files           |             |                  | P |
|                     | Organize 👻 New fold                                                                                                    | ler                        |                  |                      |        |                        |             |                  | ? |
|                     | 💪 OneDrive 🔨                                                                                                    | Name                       | Date modified    | Туре                 | Size   |                        |             |                  |   |
|                     | This PC                                                                                                    | 📮 localhost.cer            | 06/07/2018 10:15 | Security Certificate | 11     | KB                     |             |                  |   |
|                     | <ul> <li>Desktop</li> <li>Documents</li> <li>Downloads</li> <li>Music</li> <li>Pictures</li> <li>Videos</li> <li>Local Disk (C:)</li> <li>Local Disk (D:)</li> <li>New Volume (E:)</li> <li>cclswork (F:)</li> <li>CD Drive (G:)</li> <li>Network</li> </ul> |                            |                  |                      |        |                        |             |                  |   |
|                     | File r                                                                                                    | name: localhost.cer        |                  |                      | ~      | X.509 Certific<br>Open | ate (*.cer; | *.crt)<br>Cancel | ~ |

### Click Next and Finish.

| Certificate | Store                                                                                             |
|-------------|---------------------------------------------------------------------------------------------------|
| Certif      | icate stores are system areas where certificates are kept.                                        |
| Windo       | ws can automatically select a certificate store, or you can specify a location for<br>ertificate. |
| С           | Automatically select the certificate store based on the type of certificate                       |
| ۲           | Place all certificates in the following store                                                     |
|             | Certificate store:                                                                                |
|             | Trusted Root Certification Authorities Browse                                                     |
|             |                                                                                                   |
|             |                                                                                                   |
|             |                                                                                                   |
|             |                                                                                                   |
|             |                                                                                                   |
|             |                                                                                                   |

Now, please restart you PC/Computer and Login Efiling.